# Górna kieszeń rozszerzeń

Możesz wybrać spośród następujących urządzeń opcjonalnych.

| FZ-VBRG211              | FZ-VUBG211 | FZ-VLNG211 | FZ-VSRG211     | FZ-VTSG211          |
|-------------------------|------------|------------|----------------|---------------------|
| Czytnik kodów paskowych | Port USB   | Port LAN   | Port szeregowy | Kamera termowizyjna |

## Wkładanie urządzenia opcjonalnego do górnej kieszeni rozszerzeń

1. Wyłącz komputer i odłącz zasilacz sieciowy.

#### WAŻNA UWAGA

- Zalecamy całkowite wyłączenie komputera w następujący sposób.
  - 1. Kliknij (Start) (Ustawienia) [Aktualizacja i zabezpieczenia] [Odzyskiwanie].
  - 2. Kliknij [Uruchom ponownie teraz] w sekcji "Uruchamianie zaawansowane".
  - 3. Kliknij [Wyłącz komputer].
- 2. <Dotyczy tabletu> Odwracając komputer.

Należy się upewnić, że pod komputerem nie znajdują się żadne obce przedmioty.

3. Wyjmij akumulator. ( 🕈 Wymiana akumulatorów)

#### 4. Włóż urządzenie opcjonalne do górnej kieszeni rozszerzeń.

 Jeśli założona jest atrapa pokrywa, zdejmij ją. Wykręć śruby (A) i atrapę pokrywę.

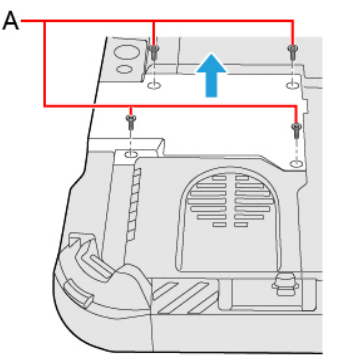

2. Włóż opcję.

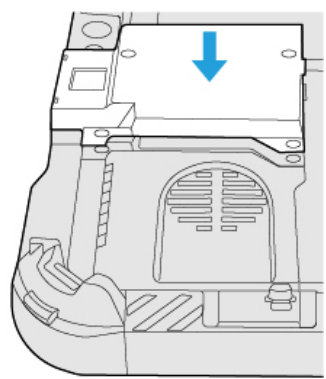

Dokręć mocno śruby (B).
Użyj śrubokręta PH 1 (PH #1).

Użyj 4 śrub (Srebrnych).

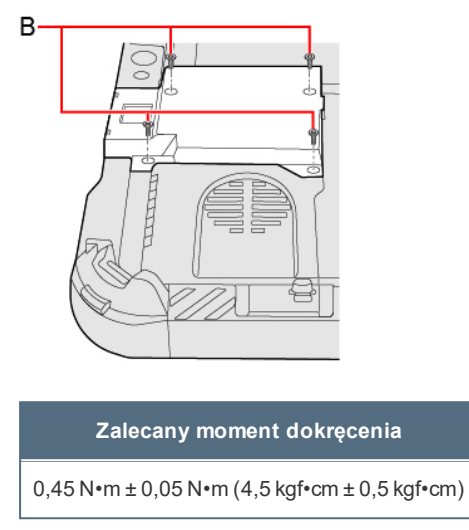

5. Włóż akumulator.

### UWAGA

<Tylko w modelu z czytnikiem kodów paskowych>

Zmień ustawienie [A1 Button], [A2 Button], [A3 Button] lub [Rotation Lock Button] na [Barcode Reader Trigger] za pomocą programu Setup Utility. (
Tablet Button Configuration)